# *My* council has always been required to print and mail membership cards. Why is this being changed?

In an effort to streamline basic operations and put tools in the hands of volunteers, the BSA has decided to make "self-service" as many membership processes as possible. This change will allow individuals and units to print membership cards in a timelier manner.

### (Q) When is the effective date of this change?

The effective date is January 1, 2019.

(Q)

(A)

(A)

(Q)

(A)

(A)

(Q)

(A)

# Will I still be able to order membership cards to print for individuals and units that don't have access to print cards through my.Scouting?

No. Membership cards will no longer be available to be ordered. Councils should start communicating this change to the field now in preparation of the January effective date. Councils can also choose to keep their remaining stock on hand to print cards as a courtesy for individuals or units that have no means to print their own card.

(Q) What file format are membership cards in?

Membership cards are downloaded as a PDF file.

- Can I print a membership card for each of my registrations? If so, how do I do this?
  - Yes, you can print an individual membership card for each of your registered positions. The steps on how to do this are as follows:

**STEP 1:** Using your current log-in information, log in to <u>my.scouting.org</u>

| Welcome to my.Scouting                                                                                                    | Login to my.Scouting                   |
|----------------------------------------------------------------------------------------------------|----------------------------------------|
| New to Scouting or don't have an account?<br>By creating a my.Scouting account, you will be able to manage<br>your or your your's participation in Scouting including completing | Username                               |
| en application to register in the Scouting programs.                                                                                                    | •••••••••••••••••••••••••••••••••••••• |
| CREATE ACCOUNT                                                                                                    | LOGIN                                  |
|                                                                                                    | Forgot username / password?            |

**STEP 2:** In the upper left portion of the screen, click on Menu and then My Dashboard

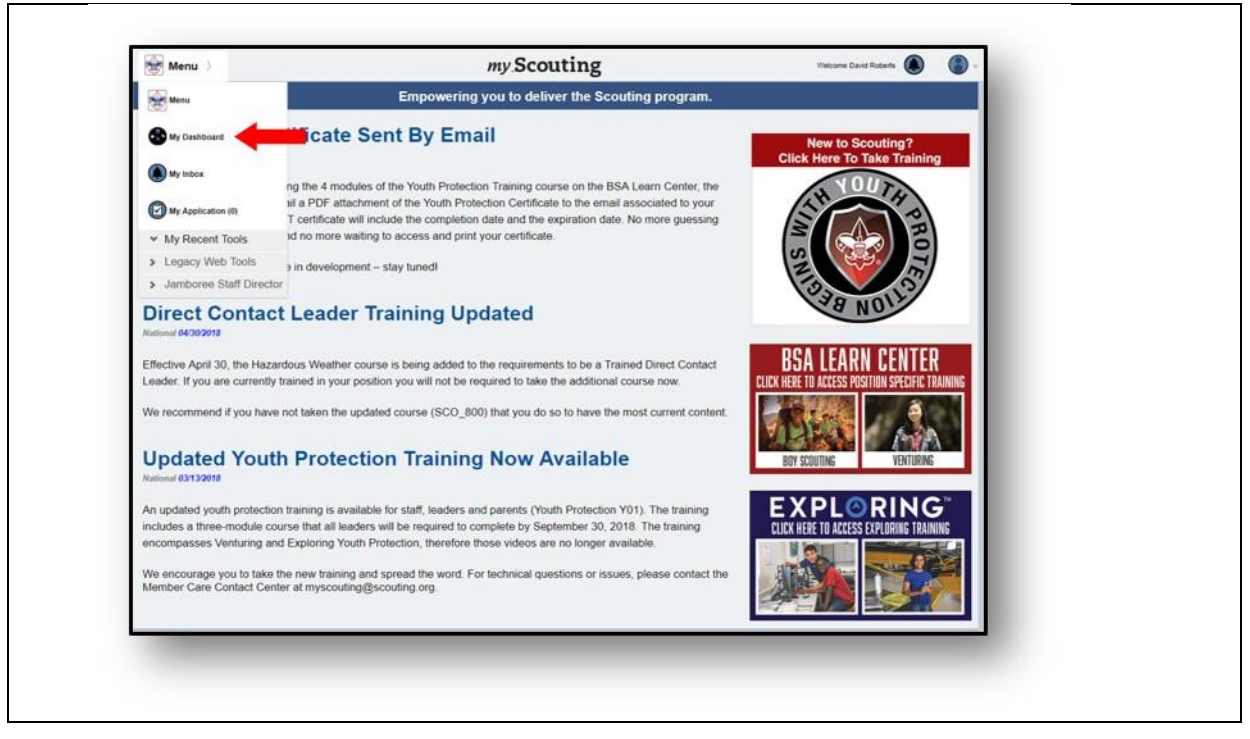

**STEP 3:** In the upper left portion of the screen, click My Dashboard and then My Profile

| My Dashboard                        | my Sc                 | outing Welcon                                  | ne David Roberts |
|-------------------------------------|-----------------------|------------------------------------------------|------------------|
| My Training                         |                       |                                                |                  |
| My Training                         | > YPT Training Center | Requirements Completions                       |                  |
| My Profile                          | >                     |                                                |                  |
| My Account                          | >                     |                                                |                  |
| YPT Status:                         |                       |                                                | (                |
| YPT Status:                         | ion                   |                                                |                  |
| -                                   |                       | Y01 Completed 06/27/2013<br>Expires 06/27/2015 | Take Course      |
| Venturing Youth Protection Training | 9                     | Y02 Completed 06/27/2013                       |                  |
|                                     |                       | Expires 06/27/2015                             |                  |
| Exploring Youth Protection Tra      | aining                |                                                |                  |
|                                     |                       |                                                |                  |
|                                     |                       |                                                |                  |
|                                     |                       |                                                |                  |
|                                     |                       |                                                |                  |

**STEP 4:** To print a membership card, click on the membership card icon at the bottom of the Profile Information section. A sub-menu will appear allowing you to select the position(s) you wish to print a membership card for.

A PDF document will then download and appear at the bottom left portion of your screen for you to open and print or save an image of your membership card.

| Profile Information                              | 0                   | Extended Profile Inform                                                                                       | nation                                                                                                    | Address Information    |                             | 0  |
|--------------------------------------------------|---------------------|----------------------------------------------------------------------------------------------------|----------------------------------------------------------------------------------------------------|------------------------|-----------------------------|----|
| Aember ID                                        | 9335775             | Ethnicity                                                                                                    | Caucasian/White >                                                                                                    | 🕑 Home                 | 405 Ridge                   | >  |
| lame                                             | Matthew             | Marital Status                                                                                                | Not Provided >                                                                                                    | Phone Information      |                             | 0  |
| ate Of Birth                                     | 08/28/****          |                                                                                                    |                                                                                                    | 🕑 Home                 | (972)                       |    |
| Sender                                           | Male                |                                                                                                    |                                                                                                    | Mobile                 | (972)                       | >  |
| îtle                                             | Mr                  |                                                                                                    |                                                                                                    | Business               | (972)                       | >  |
|                                                  |                     |                                                                                                    |                                                                                                    | Home                   | (972)                       | >  |
| Active Positions                                 | 0                   |                                                                                                    |                                                                                                    |                        |                             |    |
| Golden Arrow 43<br>Unit Commissioner             | (the Trained)       | Contact Information                                                                                           | 0                                                                                                    | Employer Information   | in an and the second second | -0 |
| Troop 0262                                       |                     |                                                                                                    | mwalker >                                                                                                    | No information         | is currently available      |    |
|                                                  |                     | Education Information                                                                                         | 0                                                                                                    |                        |                             |    |
|                                                  |                     | No information i                                                                                              | s currently available                                                                                                    |                        |                             |    |
| Contact<br>mbershipCardspdf ^                    | Terms and Constions | al's membe                                                                                                    | ership card:                                                                                                    |                        |                             |    |
| conset                                           | f an individu       | al's membe                                                                                                    | ership card:<br>s certifies that<br>n McCullen<br>nt Scoutmaster<br>dult leader in the<br>UTS OF AMERIC/                                                                                                    | A                      |                             |    |
| Contact<br>embershipCards _pdf ^<br>mple image o | If an individu      | al's membe<br>This<br>Owe<br>Assistan<br>BOY SCOI<br>Troop 280<br>and is entitled to<br>there of to the<br>*3 | ership card:<br>scertifies that<br>n McCullen<br>nt Scoutmaster<br>dult leader in the<br>UTS OF AMERIC/<br>3 Trophy Club, TX<br>all the rights and privi<br>elast day of 12/31/201<br>30399345*<br>30399345 | A<br>X<br>leges<br>18. |                             |    |

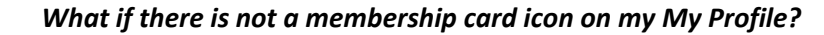

This means that there is no current registration associated with the Member ID listed in My Profile.

| My Profile                       |                                  |                       | _        |
|----------------------------------|----------------------------------|-----------------------|----------|
| Profile Information              | Extended Profile Information     | Address Information   | 0        |
| Member ID 125736235              | Ethnicity Black/African American | Home 930 Marisa Ln    | >        |
| Name David Walton Roberts        | Marital Status Married >         | Phone Information     |          |
| Date Of Birth Male               | MISSING                          | (214) 668 - 4216      | •        |
| Gender                           |                                  | (214) 764 - 0782      | >        |
| Active Position                  |                                  |                       |          |
| You have no registered positions | Contact Information              | Employer Information  | •        |
|                                  |                                  | Boy Scouts of America | <b>`</b> |
| Education Information            |                                  |                       | - 1      |
| Howard University                |                                  |                       | - 8      |
| Mechanical Engineering           |                                  |                       | - 8      |
| Duke University >                |                                  |                       | - 8      |
| MBA-General                      |                                  |                       | - 8      |

(Q)

(A)

(Q)

(A)

Can membership cards be printed for the entire unit? If so, how do I do this?

Yes, the unit key 3 can print membership cards everyone in the unit. The steps on how to do this are as follows:

STEP 1: In the upper left portion of the screen, click on Menu and then Member Manager

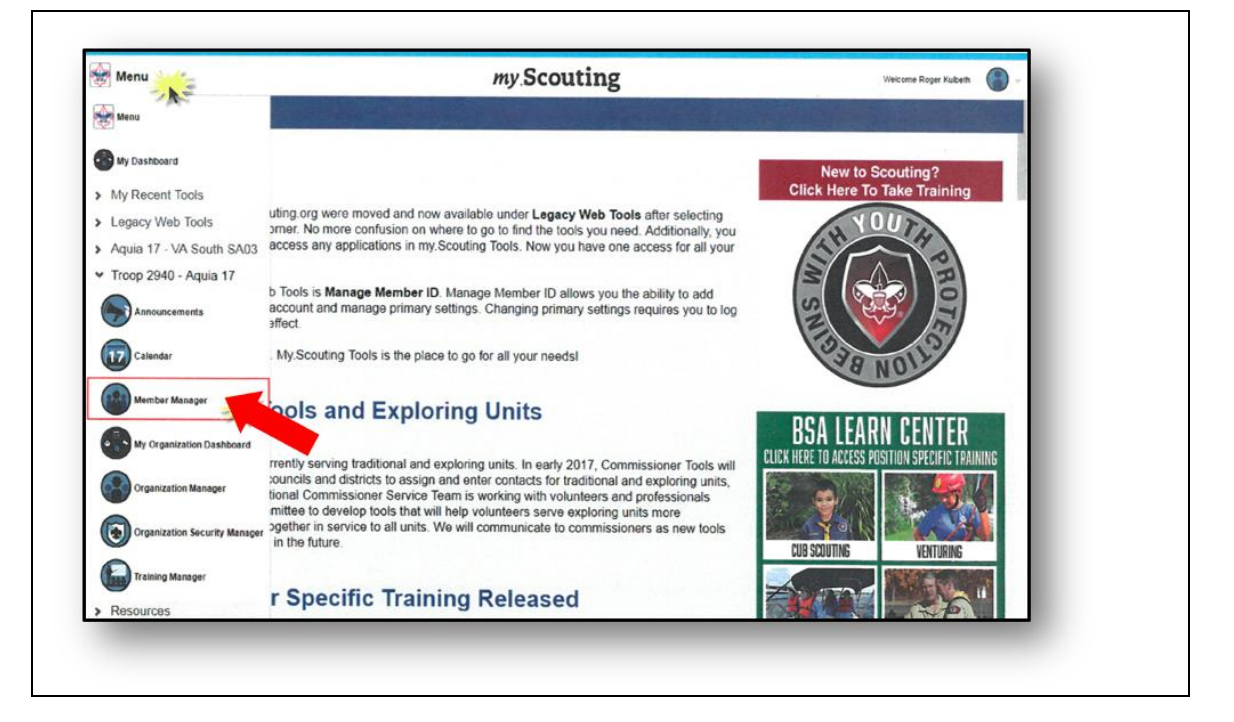

|                                                 | my Scouting       | Welcome Roger Kulbeth                                                                                                    |
|-------------------------------------------------|-------------------|----------------------------------------------------------------------------------------------------|
|                                                 | Member Manager    |                                                                                                    |
| 2940 (LDS Stafford Spanish Branch Fredericksbur | Member Details    |                                                                                                    |
| v                                               | Member Assignment | >                                                                                                    |
|                                                 | Roster Details    |                                                                                                    |
|                                                 | All               |                                                                                                    |
|                                                 | Adult             | >                                                                                                    |
|                                                 | Youth             | >                                                                                                    |
|                                                 |                   |                                                                                                    |
|                                                 |                   |                                                                                                    |
|                                                 |                   |                                                                                                    |
|                                                 |                   |                                                                                                    |
|                                                 |                   |                                                                                                    |
|                                                 |                   | and the second second se |
| The property of the second second second        |                   | and the second second second second second second second second second second second second second second second                                                                                                    |
|                                                 |                   | the second second second second second second second second second second second second second second second s                                                                                                    |
|                                                 |                   | Help Manual                                                                                                    |

**STEP 2:** Under Roster Details the unit key 3 can choose All, Adult, or Youth.

**STEP 3:** After making a selection, a list of registrants with their registered position title and assigned role(s) will display in a Roster View format.

Г

| y Person                                      | Roster View<br>Organization View                                                                                                    |
|-----------------------------------------------|----------------------------------------------------------------------------------------------------|
|                                               | Organization View                                                                                                    |
|                                               | nusier view                                                                                                    |
| a) Filt                                       | ter by Position All Positions                                                                                                    |
| itina Acosta                                  |                                                                                                    |
| mittee Member                                 | 2940                                                                                                    |
| Assistant Den Leader<br>Fund-Raising Chairman | 2014 Fundraising Committee<br>2014 Fundraising Committee                                                                                                    |
| ano                                           |                                                                                                    |
| 1 Member                                      | 2940                                                                                                    |
| Cooper                                        |                                                                                                    |
| nittee Member                                 | 2940                                                                                                    |
| Den Leader                                    | 2014 Fundraising Committee                                                                                                    |
| beth                                          |                                                                                                    |
| nittee Chairman                               | 2940                                                                                                    |
| Den Leader                                    | 2014 Fundraising Committee                                                                                                    |
|                                               |                                                                                                    |
|                                               | ttina Acosta<br>mittee Member<br>Assistant Den Leader<br>Fund-Raising Chairman<br>ano<br>h Member<br>Cooper<br>mittee Member<br>Den Leader<br>beth<br>mittee Chairman<br>Den Laader |

Г

**STEP 4:** Select the individuals you wish to print a membership card for. A check mark will appear to the far right of all individuals selected. To select all members, click the green check mark in the task bar.

| Back                                   | ganization Roster                |      |
|----------------------------------------|----------------------------------|------|
| Roster by Person                       | Roster View                      |      |
| *== +                                  | D 🕹 星 😣                          | Sele |
| Search Q                               | Filter by Position All Positions | all  |
| Debra Kendrew                          | ~                                | •    |
| Committee Chairman (1977)              | 0425                             |      |
| Mark Allen Logemann                    | ✓                                |      |
| Chartered Organization Rep. (*Trained) | 0425                             |      |

**STEP 5:** To print the membership cards, click the Print Membership Card icon in the task bar. A verification window will appear. Click Continue to generate the PDF containing the membership cards.

The PDF document will then download and appear at the bottom left portion of the screen. The user should click on the file to open and print the membership cards.

| 谢 Member Manager 👌 | my Scouting                                                       |                                         | Welcome Debra Kendrew | • |
|--------------------|-------------------------------------------------------------------|-----------------------------------------|-----------------------|---|
|                    | Back Organiz                                                      | zation Roster                           |                       |   |
|                    | Roster by Person                                                  |                                         | Roster View           | - |
|                    |                                                                   |                                         | 🏇 🛓 🄇                 | 8 |
|                    | Search                                                            | Filter by Position All P                | ositions              |   |
|                    | Debra Kendrew                                                     | Â                                       | $\checkmark$          | - |
|                    | Download PDF                                                      | ♦ 0425                                  |                       |   |
|                    | You are about to download and preview selected membership card(s) | 0425                                    | ~                     |   |
|                    | Emily R Maas<br>Yould Man                                         | 0425                                    | $\checkmark$          |   |
|                    | Raymond Philip Macaluso                                           | ▲ 0425                                  | $\checkmark$          |   |
|                    | Key 3 Delegate                                                    | <ul><li>✓ 0425</li><li>♦ 0425</li></ul> |                       |   |

The PDF will include a Summary Report and membership cards for the individual's selected. Note that membership cards will not be generated for non-registered positions like Institutional Head, Adult Partner, Key 3 Delegate, Registration Inquiry and other functional roles.

See sample report and cards below:

#### SUMMARY REPORT

| Council:                | Any Council 771          |
|-------------------------|--------------------------|
| District:               | North Star 3             |
| Unit:                   | Crew 0425                |
| Chartered Organization: | National Council BSA     |
| Date Printed:           | Friday, October 26, 2018 |
| Generated By:           | Debra Johnson            |

Membership Card Count Summary: Cards issued: 8, Not issued: 3. Total Selected: 11 record(s)

#### Membership card available for following position

| Member Id | Member Name    | Position                      |
|-----------|----------------|-------------------------------|
| 13509966  | Victoria Brown | Committee Member              |
| 11392487  | Rhonda Davis   | Committee Member              |
| 13276083  | Amy James      | Venturing Crew Assoc. Advisor |
| 11790745  | Debra Johnson  | Committee Chairman            |
| 9333810   | Raymond Martin | Committee Member              |
| 13276083  | Owen McAdams   | Venturing Crew Advisor        |
| 12870552  | Patricia Smith | Venturing Crew Assoc. Advisor |
| 10611103  | Johnnie Willis | Committee Member              |

Count: 8

#### Membership card not available for following position

| Member Id | Member Name    | Position             |
|-----------|----------------|----------------------|
| 9333810   | Raymond Martin | Key 3 Delegate       |
| 13276083  | Owen McAdams   | Registration Inquiry |
| 12870552  | Patricia Smith | Key 3 Delegate       |

Count: 3

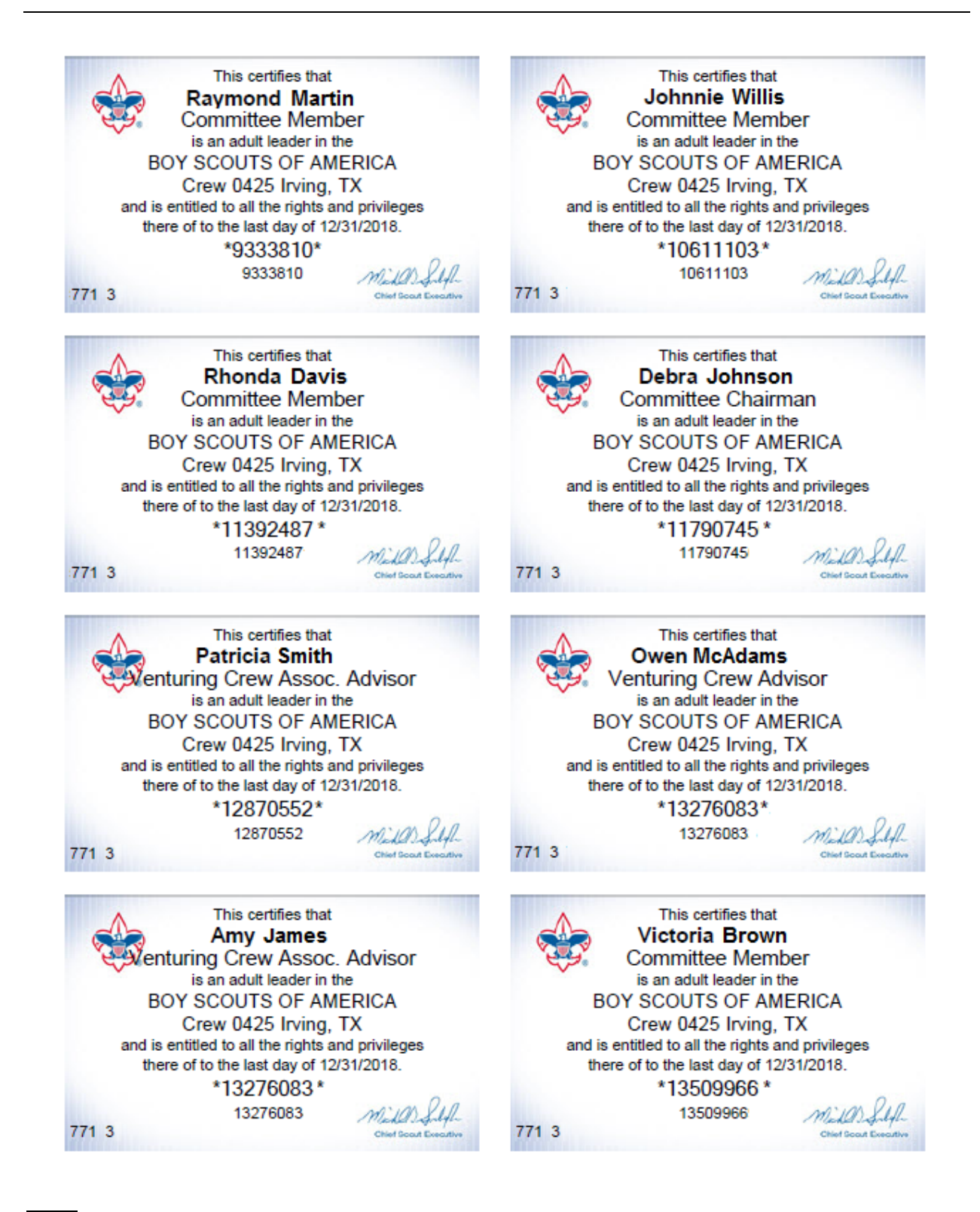

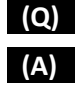

What if an individual's name does not appear on the roster?

This means that the individual does not have a current registration in the unit.

### (Q) Do I still need to print membership cards for Exploring Posts and Clubs?

(A)

Councils can still choose to print Learning for Life and Exploring participation card sand certificates for LFL council and district volunteers and for Learning for Life Groups, Exploring Posts and Clubs, but it is no longer included in the membership validation. Card and certificate printing functionality will be added for LFL and Exploring in the future.